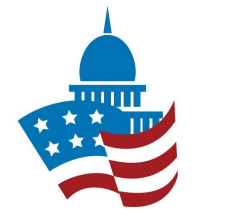

#### FOR STATE ASSOCIATIONS

# For the 118<sup>th</sup> Congress (current)

| n 🕹 FPC           | Jillian Ruize                                                                            |   |                                                                                                    |                                                                                         |
|-------------------|------------------------------------------------------------------------------------------|---|----------------------------------------------------------------------------------------------------|-----------------------------------------------------------------------------------------|
| Current Cor       | ngress                                                                                   |   |                                                                                                    | Vacant  Submitted  Approved  10                                                         |
| Search            |                                                                                          |   |                                                                                                    |                                                                                         |
| District<br>AZ-00 | Member of Congress Kyrsten Sinema Elected 2018   Re-Election 2024 Tenured MOC            | Ø | Federal Political Coordinator<br>Duane Washkowiak ())<br>Start Year: 2010   Years 14   WEST &<br>SOUTHEAST REALTORS® OF THE VALLEY<br>Tenured | Nomination Description <b>C</b><br>RAPAC Hall of Fame, close with legislative staff.    |
| District<br>AZ-00 | Member of Congress<br>Mark Kelly<br>Elected 2020   Re-Election 2028<br>Tenured MOC       | Ø | Federal Political Coordinator<br>James Tsighis () ()<br>Start Year: 2010   Years 14   TUCSON<br>ASSOCIATION OF REALTORS INC<br>Tenured        | Nomination Description<br>Formerly Gabby Giffords FPC and close with his<br>legislators |
| District<br>AZ-01 | Member of Congress<br>David Schweikert<br>Elected 2010   Re-Election 2024<br>Tenured MOC | Ø | Federal Political Coordinator<br>Craig Sanford ( ) ( ) ( ) ( ) ( ) ( ) ( ) ( ) ( ) (                                                          | Nomination Description                                                                  |
| District<br>AZ-02 | Member of Congress<br>Eli Crane<br>Elected 2022   Re-Election 2024<br>Freshman MOC       | Ø | Federal Political Coordinator<br>Elizabeth Kennedy<br>Start Year: 2023   Years 1   PRESCOTT AREA<br>ASSOCIATION OF REALTORS INC<br>Freshman   | Nomination Description                                                                  |

 Log in to view current FPCs and Members of Congress in the 118<sup>th</sup> (current) congress.

#### Glossary:

Vacant: The Member of Congress (MOC) does not have an assigned FPC, or the MOC seat is vacant.

Submitted: Any FPC/MOC pair that has been nominated by the state, but is waiting to be approved by NAR.

**Approved**: Any FPC/MOC pair that has been approved by NAR

Handy Hint Most FPC/MOC pairs have already been approved by NAR for the 118<sup>th</sup> Congress. The "Submitted" counter is most helpful during the nomination process after each election (every 2 years)

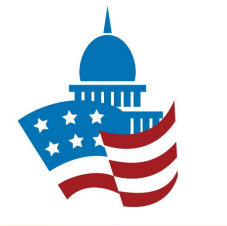

#### FOR STATE ASSOCIATIONS

## Review Current FPCs (118<sup>th</sup>)

**FPC Nomination Management System** Jillian Ruize Approved 10 Submitted 0 **Current Congress** Vacant 1 Search Member of Congress Ľ District Federal Political Coordinato Nomination Description AZ-00 RAPAC Hall of Fame, close with legislative staff. **Kyrsten Sinema** Duane Washkowiak 🛄 🃖 🥮 ര Elected 2018 | Re-Election 2024 Start Year: 2010 | Years 14 | WEST & Tenured MOC SOUTHEAST REALTORS® OF THE VALLEY Tenured Ľ Federal Political Coordinator Nomination Description District Member of Congress AZ-00 Formerly Gabby Giffords FPC and close with his Mark Kelly James Tsighis 🚇 🌉 N legislators Elected 2020 | Re-Election 2028 Start Year: 2010 | Years 14 | TUCSON Tenured MOC ASSOCIATION OF REALTORS® INC Tenured Ľ District Member of Congress Federal Political Coordinator Nomination Description AZ-01 Will resign upon assuming NAR Treasurer duties David Schweikert Craig Sanford 🖳 🎇 Ø Elected 2010 | Re-Election 2024 Start Year: 2010 | Years 14 | PHOENIX Tenured MOC **REALTORS®** 2 District Member of Congress Federal Political Coordinato Nomination Description AZ-02 Eli Crane Major Investor, worked on Crane's campaign Elizabeth Kennedy Ø Elected 2022 | Re-Election 2024 Start Year: 2023 | Years 1 | PRESCOTT AREA Freshman MOC ASSOCIATION OF REALTORS® INC Freshman

The new FPC nomination system provides you with a lot of information about your FPCs.

- Major Investor, President's Circle and/or Hall of Fame level
- FPC start year
- Years of service
- Local association
- Past nomination information

If you want to add or edit this information, click the pencil icon.

When complete, click the icon again to save.

Handy Hint

To save time in November when nominating members for the 119<sup>th</sup> Congress, if you plan to re-nominate the same FPC, and you want to add more information about them, you can add it to the "Nomination Description" field now, even if they will be an FPC for a different Member of Congress in the 119<sup>th</sup> Congress.

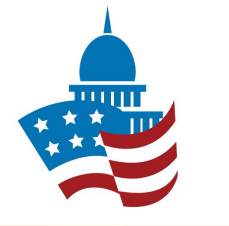

#### FOR STATE ASSOCIATIONS

### Deactivate an FPC (118<sup>th</sup>)

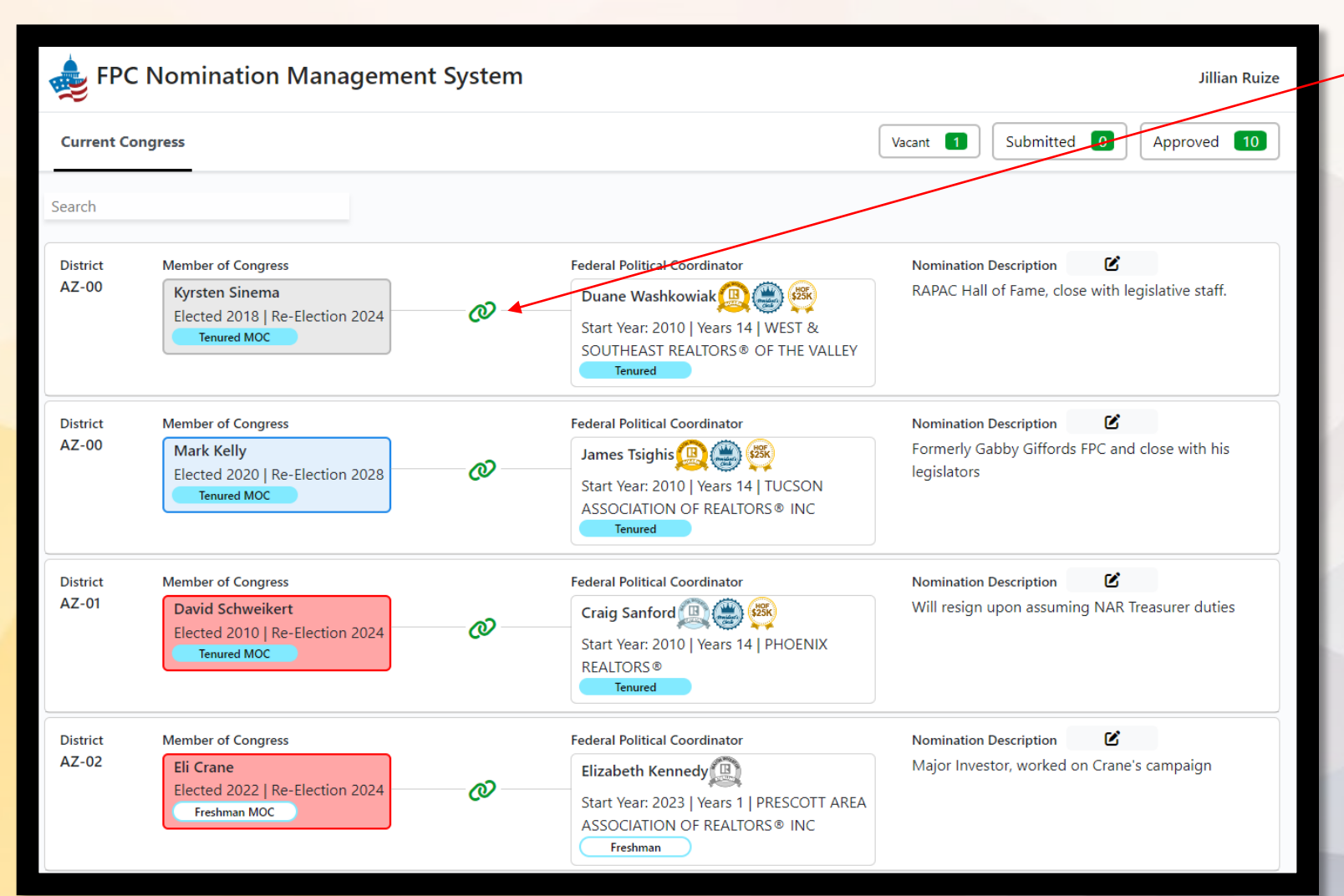

If an FPC can no longer serve, you may deactivate them by clicking the green "link" icon.

Once the FPC is deactivated, you can nominate a new person to be the FPC right away, or can complete this later when you have found the best person for the position.

Should the FPC want to serve again in the future, you will be able to see their past nomination description.

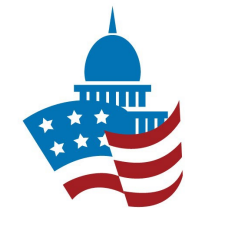

#### FOR STATE ASSOCIATIONS

## Nominate an FPC (118<sup>th</sup>)

| District<br>AZ-03 | Member of Congress Ruben Gallego Elected 2014   Re-Election 2024 Tenured MOC | Federal Political Coordinator<br>Vacant                                                     | Nomination Description |
|-------------------|------------------------------------------------------------------------------|---------------------------------------------------------------------------------------------|------------------------|
|                   | FPC Member ID 2 Enter                                                        | Name<br>Jennifer Hamilton<br>Start Year:   Years 0   TUCSON ASSOCIATION<br>OF REALTORS® INC | Nomination Description |
|                   |                                                                              |                                                                                             | Submit                 |

When complete, click SUBMIT, and NAR will receive a notification to review the nomination.

A **yellow** link will appear between the nominated FPC and MOC, and the "submitted" counter at the top of the page will increase.

Once approved by NAR, the link will turn green and the "approved" counter will increase.

To nominate a member to be an FPC for a Member of Congress:

- 1. Click the PLUS icon between the Member of Congress and FPC cards.
- 2. Enter the 9-digit Member ID of the member you wish to nominate.
- 3. Add your nomination in the nomination description field
  - If the member you selected has been an FPC in the past, their past nomination will appear. You can update this information or leave it as is.